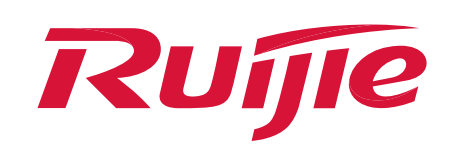

# How to configure guest WiFi for Ruijie device

### I. Scenario

Guest WiFi clients are not allow to access the internal network.

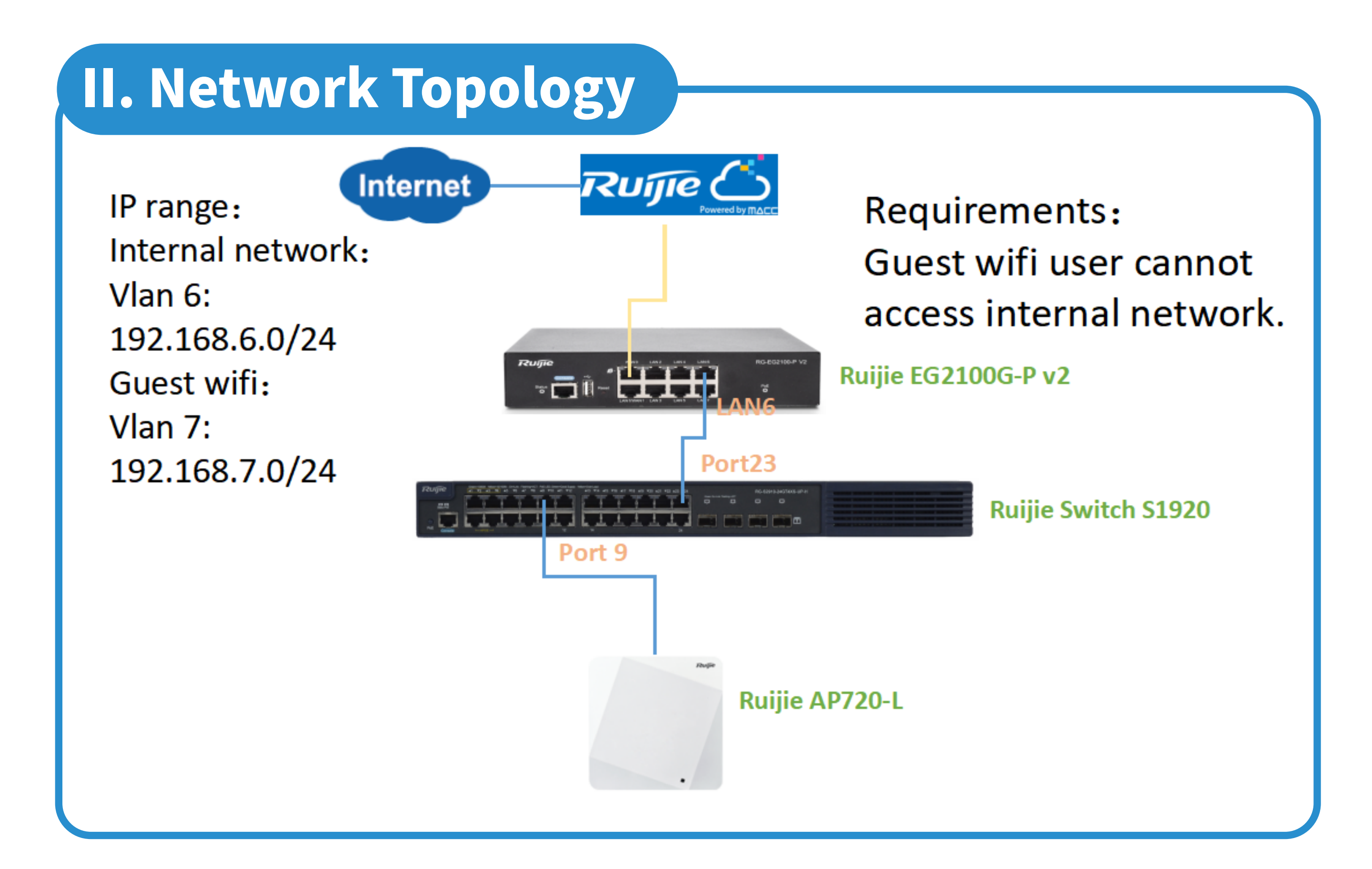

# III. Configuration Planning

- 1 EG works as the DHCP server to assign IP addresses to wireless users and AP & switch devices.
- 2 The internal users obtain the IP address in the VLAN 6 network segment for Internet access.
- 3 The guest users obtain the IP address in the VLAN 7 network segment for Internet access.
- 4 Function requirements: Guest users cannot access the internal network VLAN 6.

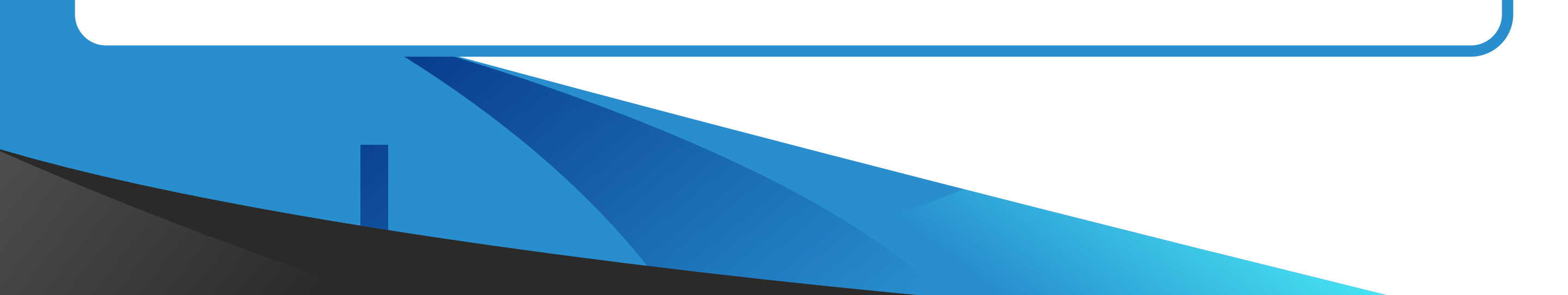

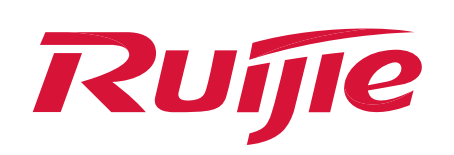

Log in to Ruijie EG via local login or via remote login by cloud eWeb, and create sub interfaces and DHCP pools on the EG.
 (1) Click Network -> Interface -> LAN 2 -> Sub Interface, create the sub interface and configure the IP address with VLAN 6 and VLAN 7 to be the gateway IP address of the DHCP pool.

| Ru              | <b>jie</b> EG       | Scenario: General                                           | ⑧ 🔽 Config Wizard 🔽 Detect New Network 🔗 Online Service Hi, admin ∽                                                                                                    |
|-----------------|---------------------|-------------------------------------------------------------|----------------------------------------------------------------------------------------------------|
|                 | Interface           | ⊌ Interface Configuration - Sub Interface — Mozilla Firefox | - 🗆 ×                                                                                                    |
| riome           | SUPER-VLAN          | O A https://172.26.5.250/4430/interface_pi/int_child.html   | ■ A manual of a manual of a |
| Common          | Route/Load          | Sub Interface: Gi0/2 6 * (Range: 1-1023)                    | ttack. Device with any IP address or gateway can access the                                                                                                    |
| ⊭               | DNC Cottings        | VLAN ID: 6 * (Range: 1-4087)                                |                                                                                                    |
| Flow            | Unvo Setungs        | IP Address: 192.168.6.1                                     |                                                                                                    |
| Sehavior        | VPN                 | Submask: 255.255.255.0                                      | BF(SFP SFP+) 9F(SFP)                                                                                                    |
|                 | NAT/Port<br>Mapping | AnyiP: Enable                                               | ed Unconfigured Unconfigured                                                                                                    |
| Security        | DHCP                | Reverse Path:  Enable                                       |                                                                                                    |
| ی<br>User       | Line Escape         | Add                                                         |                                                                                                    |
| 0               | 1                   | Sub Interface List                                          | Indary IP Sub Interface DHCP Settings                                                                                                    |
| Network         |                     | Sub Interface VLAN ID Interface Info Bandwidth              | ISP Action                                                                                                    |
| ्र<br>Master    |                     | Show No.: 10 V Total Count: 0 H First 4 Previous 1          | Next Last H 1 GO                                                                                                    |
| ങ               |                     |                                                             | RITA ·                                                                                                    |
| Advanced        |                     |                                                             |                                                                                                    |
|                 |                     |                                                             |                                                                                                    |
| 20              | TO FO               |                                                             |                                                                                                    |
|                 |                     | Interface Configuration - Sub Interface — Mozilla Firefox   | - □ × ct New Network × Online Service Hi, admin ✓<br>驟 ☆ ≡                                                                                                    |
| Home            | Interface           | Sub Interface: Gi0/2 v. 1 * (Range: 1-1023)                 |                                                                                                    |
| ₫               | SUPER-VLAN          | VI AN ID: 1                                                 | escape or link detection.                                                                                                    |
| Common          | Route/Load          | VERVIC. 1 (Nange 1-4007)                                    | frack. Device with any IP address or gateway can access the                                                                                                    |
| ₩<br>Flow       | DNS Settings        | IP Address:                                                 |                                                                                                    |
| <b>(</b> 2)     | VPN                 | Submask:                                                    | 8F(SFP(SFP+) 9F(SFP)                                                                                                    |
| Behavior        | NAT/Port            | AnylP: Enable                                               |                                                                                                    |
| U<br>Security   | wapping             | Reverse Path: Linable                                       | n oncomguten oncomguten                                                                                                    |
| 8               | DHCP                | Add                                                         |                                                                                                    |
| User            | Line Escape         | Sub Interface List                                          | ndary IP Sub Interface DHCP Settings                                                                                                    |
| Network         |                     | Sub Interface VLAN ID Interface Info Bandwidth              | ISP Action                                                                                                    |
| æ               |                     | GigabitEthernet 0/2.7 7<br>Submask: 255.255.255.0           | - Edit Delete                                                                                                    |
| Master          |                     | GigabitEthemet 0/2.6 6 Submask: 255.255.255.0               | Loit Delete                                                                                                    |
| (i)<br>Advances |                     | show two 10 v Total count: 2 Previous 1                     | RITA >                                                                                                    |
| ravanceu        |                     | Save                                                        |                                                                                                    |
|                 |                     |                                                             |                                                                                                    |

#### (2) Click Network -> Interface -> DHCP -> Settings -> Add DHCP, create VLAN 6 and VLAN 7 DHCP pool.

| Ruj              | <b>jie</b> eg       |           |                       |        |                       |                             | Scenario: General 🖉       | Config Wizard | R Online Service   | Hi, admin 🗸 |
|------------------|---------------------|-----------|-----------------------|--------|-----------------------|-----------------------------|---------------------------|---------------|--------------------|-------------|
| <b>∆</b><br>Home | Interface           | Settings  | Static IP Addr        | ress   | User List             |                             |                           |               |                    |             |
| ≞                | Route/Load          | +Add DHC  | P X Delete Selected I | DHCP 🤅 | Edit DHCP             | 1                           |                           | ×             |                    |             |
| Common           | DNS Settings        | O         | Name                  |        |                       |                             |                           |               | Actio              | m           |
| ¥                | VPN                 | D         | Vlan6                 | 15     | Pool Name:            | Vian6                       |                           |               | Edit               | Jelete      |
| HOW              |                     |           | AP                    |        | -e-remail             |                             |                           | 114.1         | 14 Edit C          | Jelete      |
| Rehavior         | NAT/Port<br>Mapping |           | Ť                     | 15     | Subnet:               | 192.168.6.0                 | * Format: 192.168.1.0     |               | Edit               | Jelete      |
| Dendvita         | DHCD                |           | user                  | 1      | Mask:                 | 255.255.255.0               | * Format: 255.255.255.0   |               | Edit               | Jelete      |
| (@)<br>Cache     | DIKE                |           | vlan20                | 192    | Default Gateway:      | 192 168 6 1                 | * Format: 192.168.1.1     |               | Edit               | Jelete      |
| ~                | Line Escape         |           | 192.168.100.0         | 192.   |                       | 1200100000                  |                           |               | Edit               | Jelete      |
| Security         |                     |           | test114               | 192.   | Lease Time:           | O Permanent  E Lease Time 1 | d 0 h 0                   | min 114       | Edit               | Jelete      |
| , a              |                     | Show No.: | 10 V Total Count: 7   |        | Preferred DNS Server: | 8.8.8.8                     | * Format: 114.114.114.114 | 4. Pr         | e 1 Next > Last >1 | 1 GO        |
| ک<br>User        |                     |           |                       |        | Secondary DNS Server: |                             |                           | -             |                    |             |
| 6                |                     |           |                       |        |                       |                             |                           |               |                    |             |
| Network          |                     |           |                       |        | Option 43:            |                             | 0                         | *             |                    |             |
| ŝ                |                     |           |                       |        |                       |                             | Save                      | Cancel        |                    |             |
| WLAN             |                     |           |                       |        |                       |                             |                           |               |                    |             |

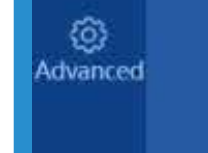

#### Model: EG2100-P Web Version: 2020.08.17.15 Details

#### @2000-2022 Ruijie Networks Co., Ltd Service Portal | Service Mail | Official Website | Online Service |

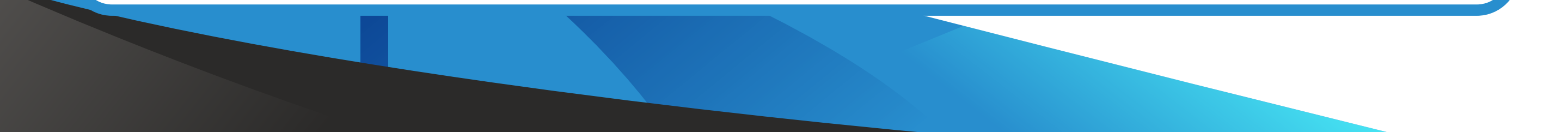

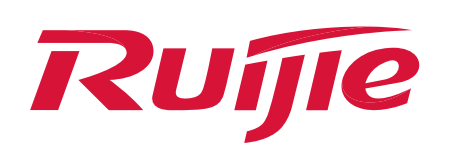

| Ru               | <b>jie</b> eg       |                                                |                        |                                 |                 | Scenario: General 💡               | 뎞 Config Wizard 🛛 😤 🤇          | Online Service Hi, admi        |
|------------------|---------------------|------------------------------------------------|------------------------|---------------------------------|-----------------|-----------------------------------|--------------------------------|--------------------------------|
| <b>☆</b><br>Home | Interface           | Setting                                        | s Static IP Addr       | ess User List                   |                 |                                   |                                |                                |
| Ē                | Route/Load          | +Add DHCP × Delete Selected DHCP Ø Excluded Ad |                        | DHCP ØExcluded Address Range DH | HCP: ON         |                                   |                                |                                |
| ommon            | DNS Settings        |                                                | Name                   | IP Address Range                | Default Gateway | Lease Time                        | DNS                            | Action                         |
| $\succeq$        | VPN                 |                                                | Gusetwifi-Vlan7        | 192.168.7.1-192.168.7.254       | 192.168.7.1     | 1 Day(s)                          | 8.8.8                          | Edit Delete                    |
| FIOW             |                     |                                                | Vlan6                  | 192.168.6.1-192.168.6.254       | 192.168.6.1     | 1 Day(s)                          | 8.8.8.8                        | Edit Delete                    |
|                  | NAT/Port<br>Mapping |                                                | AP                     | 10.10.0.1-10.10.1.254           | 10.10.1.1       | Permanent                         | 8.8.8.8,114.114.114.114        | Edit Delete                    |
|                  | DUCD                |                                                | 1                      | 192.168.2.1-192.168.3.254       | 192.168.2.1     | Permanent                         | 8.8.8.8                        | Edit Delete                    |
| (🏹<br>Cache      | DHCP                |                                                | user                   | 10.10.10.1-10.10.10.254         | 10.10.10.1      | Permanent                         | 8.8.8.8                        | Edit Delete                    |
|                  | Line Escape         |                                                | vlan20                 | 192.168.20.1-192.168.20.254     | 192.168.20.1    | Permanent                         | 8.8.8.8                        | Edit Delete                    |
| (U)<br>ecurity   |                     |                                                | 192.168.100.0          | 192.168.100.1-192.168.101.254   | 192.168.100.1   | Permanent                         | 8.8.8.8                        | Edit Delete                    |
| 0                |                     |                                                | test114                | 192.168.114.1-192.168.114.254   | 192.168.114.1   | Permanent                         | 114.114.114.114                | Edit Delete                    |
| ∐<br>User        |                     | Show No                                        | .: 10 🗸 Total Count: 8 |                                 |                 |                                   | I∢ First ∢ Pre 1               | lext ▶ Last ▶ 1 GO             |
| Ø<br>letwork     |                     |                                                |                        |                                 |                 |                                   |                                |                                |
| WLAN             |                     |                                                |                        |                                 |                 |                                   |                                |                                |
| ැබූ<br>Ivanced   |                     |                                                |                        |                                 |                 |                                   |                                |                                |
|                  |                     | Model: EG2                                     | 2100-P Web Version: 2  | 020.08.17.15 Details            | @2000.202       | 22 Puiiia Natworks Co., 1td Sonii | co Portal   Sonvico Mail   Off | icial Wobsita I. Onlino Sorviv |

- 2 Log in to Ruijie switch via local login or via remote login by cloud eweb, and configure VLAN on the switch.
  - (1) Click VLAN -> Add in Batch, create VLAN 6 and VLAN 7 on the switch.

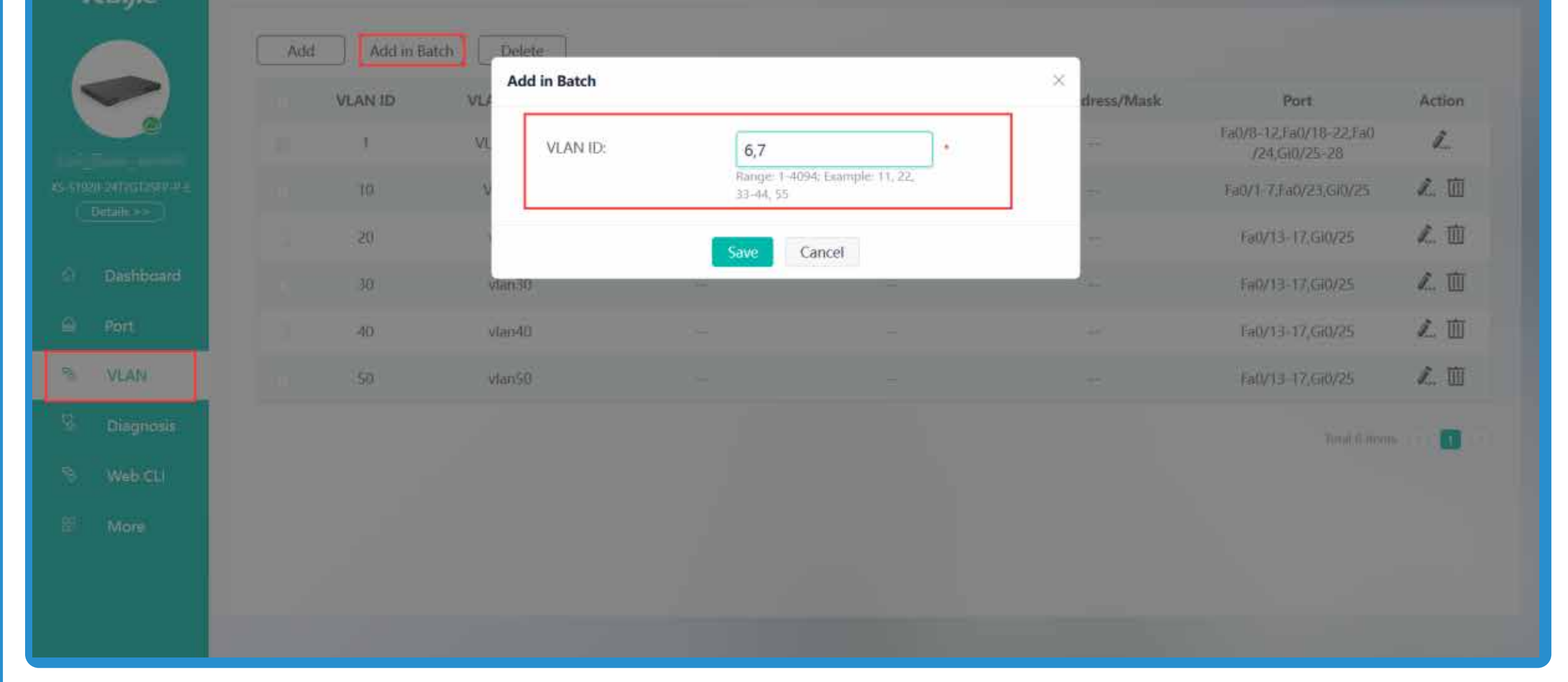

#### (2) Click Port -> Port Settings -> Batch Configuration to set port 23 which connect to EG and port 9 which connect to AP as the trunk ports and allow VLAN 1,6,7 to pass through.

| Ruffe                                                                                                    | Put           |          |           |            |          |              |                   |       |         |                 | 400       |
|----------------------------------------------------------------------------------------------------|---------------|----------|-----------|------------|----------|--------------|-------------------|-------|---------|-----------------|-----------|
|                                                                                                    | Port Serringe | Post     | general   |            |          |              |                   |       |         |                 |           |
| <b>~</b>                                                                                                    | EPort Link    |          |           |            |          |              |                   |       |         |                 |           |
| MILLION COMPLEX                                                                                                    | fast Cella    | Autor ]  |           |            |          |              |                   |       |         |                 |           |
| Constitution of the local distance of the local distance of the lo | Atter         | Pert     | Status.   | Etheret 17 | CENTRE C | Interfacia - | VARIABLE Address  | - Dec | 88      | Antelinettitett | New Grand |
|                                                                                                    | 1             | 5483     | distant.  | Auto       | Adu      | ACTS         |                   |       | (Rusin) |                 |           |
| C. Personal (                                                                                                    | 1             | 940      | (144      | 1.00       | 1.000    | (8000).      |                   |       | 1940    |                 |           |
| al. max                                                                                                    | 1             | 1401     | (name     | . A.M.     | Aust     | 00000        | Apress of play 14 |       | Oussile |                 |           |
| 5                                                                                                    | L             | Sec.     | bades.    | Auto       | Anto     | 40210        | Autors (CAN 111   |       | State 1 |                 | 2         |
| S. 1999                                                                                                    | Z.            | 2.995    | traine.   | . And      | 1.946    | ADD          | April 97,00:10    |       | them (  |                 | 10 B      |
| 76 - mercus                                                                                                    | 2             | 444      | linew.    | . 64       | -        | acceste -    | dependence of     |       | (hare)  |                 |           |
| and the second second                                                                                                    | 1             | 1 With 1 | divelant. | 1 Am       | 1.00     | ATTR         | Advis VAN III     |       | (man-   |                 | -         |
|                                                                                                    | ×.            | 1.995.4  | Andre .   | 1.60       | 1.000    | (2000)       |                   |       | 10444   |                 | -         |
|                                                                                                    | L             | 1 March  | there.    |            | 1.600    | -icenti-     |                   |       | is and  | -               | -         |
|                                                                                                    | ×.            | 7.644    | and the   | Arts .     | Chile .  | ACCE         |                   |       | State 1 |                 | -         |

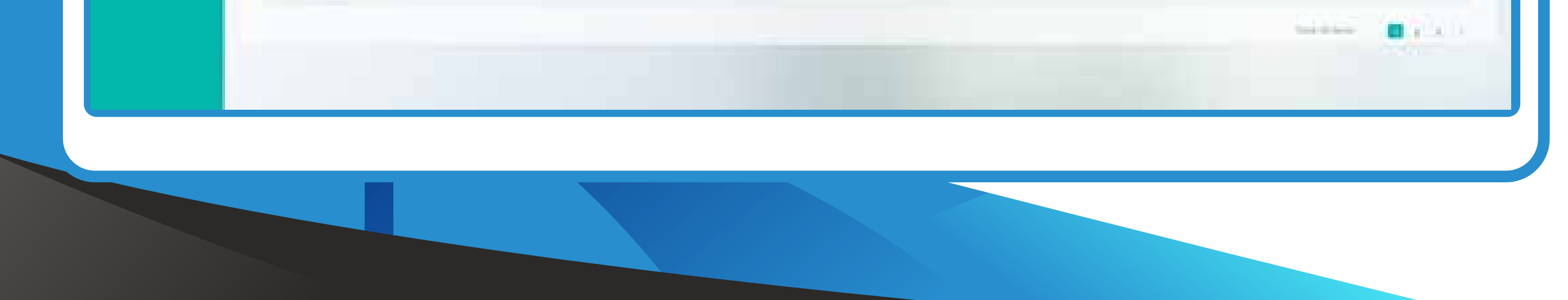

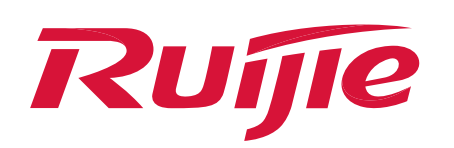

| Ruífie                                                                                                    | Port 9 (Wizate) Ø O G                                                                                                    |
|----------------------------------------------------------------------------------------------------|----------------------------------------------------------------------------------------------------|
|                                                                                                    | Port Settings Port Mirroring                                                                                                    |
| xs-sts20-Art2Gr25FP-P-E<br>Details >><br>Details >><br>Dashboard<br>Port                                                                                                 | Status:       No Change *         Duplex:       No Change *         Speed:       No Change *         Description:       No Change *                                                                                                    |
| <ul> <li>VLAN</li> <li>Diagnosis</li> <li>Web CLI</li> <li>More</li> </ul>                                                                                               | Advanced<br>EEE: No Change •<br>To enable EEE function, the peer end<br>port must enable EEE function as<br>well.                                                                                                    |
|                                                                                                    | Select Port:                                                                                                    |
| 3 Cor<br>will<br>(1) (                                                                                                    | figure VLAN and SSID on Ruijie Cloud, the cloud configuration synchronize to Ruijie AP automatically.<br>Click <b>CONFIGURATION</b> -> <b>WIRELESS</b> -> <b>Basic</b> in the designated device group.                                                                                                    |
| Ruffe                                                                                                    | MONITORING CONFIGURATION MAINTENANCE*                                                                                                    |
| Basic<br>Layout<br>Radio<br>Wi-Fi Optimization<br>Roaming<br>Bluetooth<br>Loed Balancing                                                                                 | Wireless Configuration         SSID •         WLAN ID       SSID       Encryption Mode       Hidden       Forward Mode       Radio       Auth Mode       Action         1       Guest_WiFitest       Open       No       Bridge       1.2       Auth Disabled       Image: 1 in total         First       Previous       Page: 1 of 1       Next       Last       Unit 1 in total       Image: 1 in total                                                                                                    |
| <ul> <li>AUTHENTICATION</li> <li>Caplive Portal</li> <li>PPSK</li> <li>Voucher</li> <li>Account</li> <li>Easy Sharing</li> <li>MORE</li> <li>Batch CLI Config</li> </ul> | Radio1(2 4GHz)       Radio2(5GHz)       Radio2(5GHz)       Radio2 (2 4GHz or 5GHz)       Scan       Access         ON/OFF       Image: Colored and the colspan="4">ON/OFF       Image: Colored and the colspan="4">ON/OFF       Image: Colspan="4">ON/OFF       Image: Colspan="4">ON/ |
| Custamize CLI Set<br>AP-VLAN                                                                                                    | Security  eWeb Web Configure Password Configure Password                                                                                                    |
| (2) (<br>                                                                                                    | Click "+" to create a SSID for internal users named as nternal_network and set VLAN 6 to this SSID.                                                                                                    |
| V<br>Encrypti<br>P                                                                                                    | MLAN ID 2 ~   SSID Internal_Network Forward Mode @   on Mode WPA/WPA2-PSK   vLAN ID 6   Password ruijie123   Radio @ Radio1(2.4GHz)   @ Radio3 @ (2.4GHz or 5GHz)                                                                                                    |
| (3) (                                                                                                    | Click "+" to create a guest WiFi SSID for guest users named as Guest_WiFi and set VLAN 7 to this SSID.                                                                                                    |
| VVI                                                                                                    | LAN ID3HiddenNo~SSIDGuest_WiFiForward Mode ?Bridge~                                                                                                    |

4

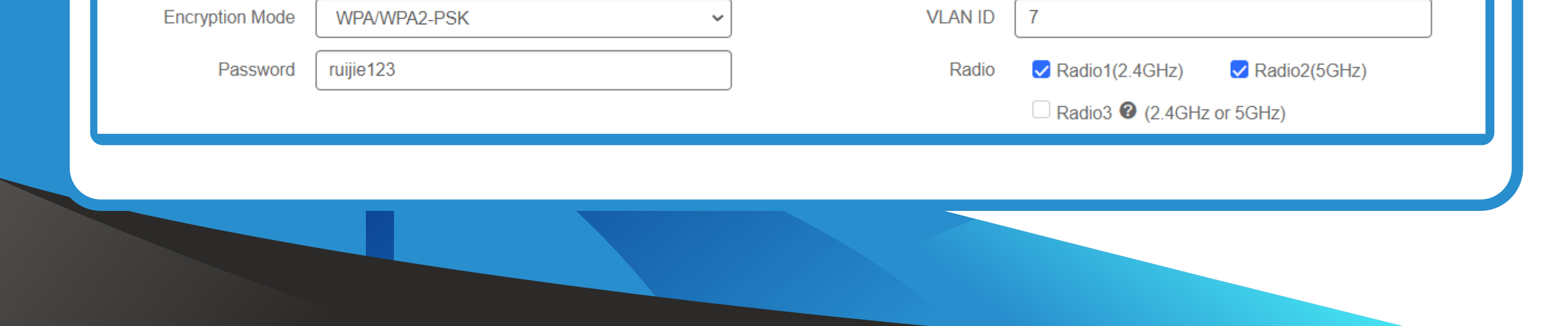

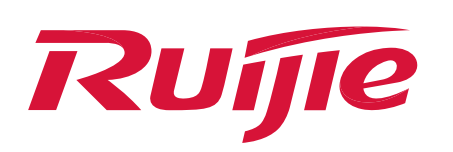

User

Advanced

## **IV. Configuration Steps**

(4) Click **Save** on the top right corner to save all modifies and take effect.

| Guest_           | _WiFitest ∨ Searc         | h Network Q                         |                              |                                                           | (GMT+8:00)Asia/ | /Hong_Kong Manage                 | Project Conflict Netwo                 | ork Take over Network Unbind Device                                                                                   | е   |
|------------------|---------------------------|-------------------------------------|------------------------------|-----------------------------------------------------------|-----------------|-----------------------------------|----------------------------------------|----------------------------------------------------------------------------------------------------|-----|
|                  |                           |                                     |                              |                                                           |                 |                                   |                                        | Save More -                                                                                                    |     |
| W                | /ireless Configurat       | ion                                 |                              |                                                           |                 |                                   |                                        | ~                                                                                                    |     |
| SSIE             | D 🖨                       |                                     |                              |                                                           |                 |                                   |                                        |                                                                                                    |     |
|                  | WLAN ID                   | SSID                                | Encryption Mode              | Hidden                                                    | Forward Mode    | Radio                             | Auth Mode                              | Action                                                                                                    |     |
|                  | 1                         | Guest_WiFitest                      | Open                         | No                                                        | Bridge          | 1,2                               | Auth Disabled                          | ē i                                                                                                    |     |
|                  | 2                         | Internal_Network                    | wpa/wpa2-psk                 | No                                                        | Bridge          | 1,2                               | Auth Disabled                          |                                                                                                    |     |
|                  | 3                         | Guest_WiFi                          | wpa/wpa2-psk                 | No                                                        | Bridge          | 1,2                               | Auth Disabled                          |                                                                                                    | د   |
|                  |                           |                                     | First Previous Page          | 1 of 1                                                    | Next            |                                   |                                        | 10 🛋 3 in total                                                                                                    |     |
| 4                | Confi<br>(1) Cl           | gure ACL and<br>ick <b>Security</b> | d make it                    | apply<br>-> Ac                                            | v to the        | interfa                           | ace on<br>ate the                      | EG.<br>ACL 106.                                                                                                    |     |
| 4<br>Ruij        | Confi<br>(1) Cl           | gure ACL and<br>ick <b>Security</b> | d make it<br>/ -> <b>ACL</b> | apply<br>-> Ac                                            | to the dd ACL   | interfa<br>, Cre<br>Config Wizard | ace on<br>ate the<br>Detect New Networ | EG.<br>ACL 106.<br>* <sup>®</sup> Online Service Hi, admin                                                            | ~   |
|                  | Confi<br>(1) Cl           | gure ACL and<br>ick <b>Security</b> | d make it<br>/ -> ACL        | apply<br>-> Ac                                            | to the dd ACL   | interfa<br>, Cre<br>Config Wizard | ace on<br>ate the<br>Detect New Networ | EG.<br>ACL 106.<br>* <sup>A</sup> Online Service Hi, admin                                                            | ~ ^ |
|                  | Confi<br>(1) Cl<br>The EG | gure ACL and<br>ick <b>Security</b> | d make it<br>-> ACL          | apply<br>-> Ac                                            | to the dd ACL   | interfa<br>, Cre<br>Config Wizard | ace on<br>ate the<br>Detect New Networ | EG.<br>ACL 106.<br>* <sup>®</sup> Online Service Hi, admin                                                            | ~ ^ |
| 4<br>Rui<br>Home | Confi<br>(1) Cl<br>The EG | gure ACL and<br>ick Security        | Delete ACL +Add ACE          | apply<br>-> Ac<br>Scenar<br>X Delete Selected<br>Protocol | to the dd ACL   | interfa<br>, Cre<br>Config Wizard | ACE ON<br>ate the<br>Detect New Networ | EG.<br>ACL 106.<br>R @ Online Service Hi, admin                                                                       | ~ ^ |
|                  | Confi<br>(1) Cl<br>TE EG  | gure ACL and<br>ick Security        | Delete ACL +Add ACE          | apply<br>-> Ac<br>Scenar<br>X Delete Selected<br>Protocol | to the dd ACL   | interfa<br>, Cre<br>Config Wizard | ACE ON<br>ate the<br>Detect New Networ | EG.<br>ACL 106.<br>* <sup>A</sup> Online Service Hi, admin<br>Status Action<br>Effective Edit   Move                  | ~ ^ |
|                  | Confi<br>(1) Cl<br>TC EG  | gure ACL and<br>ick Security        | Delete ACL +Add ACE          | apply<br>-> Ac<br>Scenar<br>X Delete Selected<br>Protocol | to the dd ACL   | interfa<br>, Cre<br>Config Wizard | ACE ON<br>ate the<br>Detect New Networ | EG.<br>ACL 106.<br>* * Online Service Hi, admin<br>Status Action<br>Effective Edit   Move<br>Pre 1 Next * Last * 1 00 | ~   |

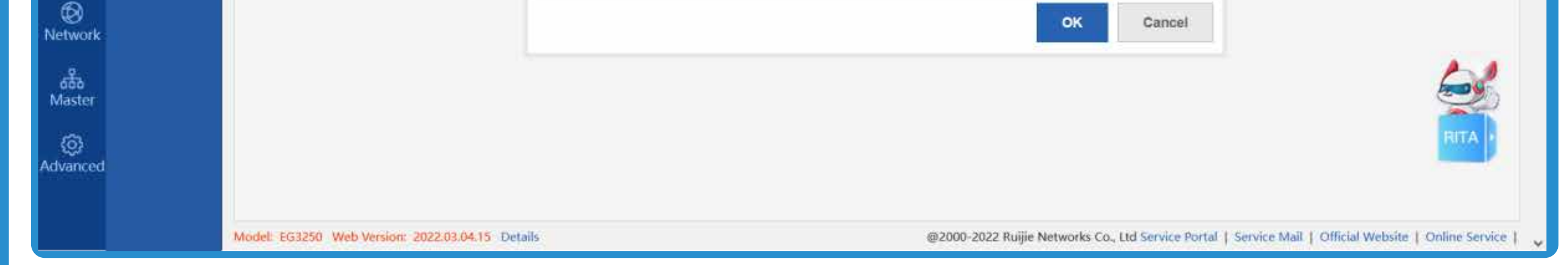

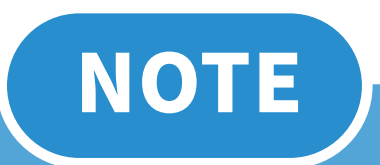

#### Standard ACL: Can only match the packets based on source IP address

Extended ACL: Can match the packets based on source and destination IP address

(2) Choose ACL 106, click **Add ACE**, configure a rule to deny 192.168.7.0/24 network to access 192.168.6.0/24 network.

| Rui              | JIE EG                      |                                             | Scenario: General 🕜 🛛 Config Wizard 🔽 Detect New Network 🖄 Online Service                                                                                             | Hi, admin $\succ$ |
|------------------|-----------------------------|---------------------------------------------|----------------------------------------------------------------------------------------------------|-------------------|
| <b>∂</b><br>Home | 1PS                         | ACL                                         | ≡ Add ACE ×                                                                                                    |                   |
| Ē                | Interface Access<br>Control | ACL: 106 V Add ACL Delete ACL +Add ACE      | ACL: 106                                                                                                    |                   |
|                  | ARP                         | NO. Src IP/Wildcard Src Port Access Control | ACE Configuration Access Control: O Permit O Deny                                                                                                    | tion              |
| Behavior         | ACL<br>Max Sessions         | Show No.: 10                                | Protocol: IP  Ime Period: Please select a time period-  Any Source IP Address: (Any Source IP Address indicates that the rule is applied to all source IP addresses.) | GO                |
| ©<br>Security    |                             |                                             | IP&Wildc v IP: 192.168.7.0 Wildcard: 0.0.0.255                                                                                                    |                   |
| ය<br>User        |                             |                                             | Any Destination IP Address: (Any Destination IP Address indicates that the rule is applied<br>to all destination IP addresses.)                                       |                   |
| ()<br>Network    |                             |                                             | IP&Wildc v IP: 192.168.6.0 Wildcard: 0.0.0.255                                                                                                    |                   |
| क्रैंक<br>Master |                             |                                             | OK Cancel                                                                                                    | 6                 |
|                  |                             |                                             |                                                                                                    |                   |

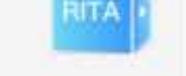

#### Model: EG3250 Web Version: 2022.03.04.15 Details

#### @2000-2022 Ruijie Networks Co., Ltd Service Portal | Service Mail | Official Website | Online Service |

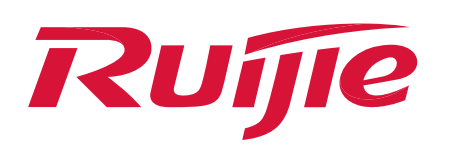

#### (3) Add a "permit any any" rule at the last.

| Ruij                        | ie eg                       |          |        |                           |              |                | Scenari           | o: General 🕜              | Config Wizard          | C Detect New Network              | A Online Service         | Hi, admin 🗸                 |
|-----------------------------|-----------------------------|----------|--------|---------------------------|--------------|----------------|-------------------|---------------------------|------------------------|-----------------------------------|--------------------------|-----------------------------|
| <b>∂</b><br>Home            | IPS                         | AC       | L      |                           |              |                |                   |                           |                        |                                   |                          |                             |
| ÷                           | Interface Access<br>Control | ACL:     | 106    | Add ACI                   | _ Delete ACL | + Add ACE      | X Delete Selected |                           |                        |                                   |                          |                             |
| Common                      | ARP                         |          | NO.    | Src IP/Wildcard           | Src Port     | Access Control | Protocol          | Dest IP/Wildcard          | Dest Port              | Time Period                       | Status                   | Action                      |
| ₩<br>Flow                   |                             |          | 1      | 192.168.7.0/0.0.<br>0.255 |              | Deny           | ip                | 192.168.6.0/0.0.0.<br>255 |                        | All Time                          | Effective                | Edit   Move                 |
| -                           | ACL                         |          | 2      | Any                       |              | Permit         | ip                | Any                       |                        | All Time                          | Effective                | Edit   Move                 |
| Sehavior                    | Max Sessions                | Sho      | w No.: | 10 🗸 Total Count: 2       |              |                |                   |                           |                        | 14 First 🔞 Pi                     | e 1 Next ⊁ Last⊁l        | 1 GO                        |
| Security<br>User<br>Wetwork |                             |          |        |                           |              |                |                   |                           |                        |                                   |                          | 63                          |
| (©)<br>Advanced             |                             | Model: 1 | EG3250 | Web Version: 2022.03.04   | 4.15 Details |                |                   | @20                       | 00-2022 Ruijie Network | s Co., Ltd Service Portal   Servi | ce Mail   Official Websi | RITA<br>te   Online Service |

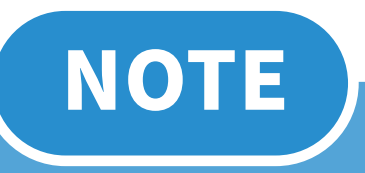

The ACL for the Ruijie device has a final implicit ACE of "deny any". If the ACE of permit any is not configured,

# the packets will be dropped regardless of the source and destination IP address of the packet.

# (4) Click **Interface Acess Control**, apply ACL 106 to interface G0/2.7 and choose the filter direction as "inbound".

| Ruij            | <b>ie</b> eg            |                                                                                                  |                                                                 | Scenario: Genera                                                                                                | al 💿 🛛 🕼 Config Wiz      | zard 🤗 Online Service 🛛 Hi, admir         | 1 <b>~</b>    |
|-----------------|-------------------------|--------------------------------------------------------------------------------------------------|-----------------------------------------------------------------|----------------------------------------------------------------------------------------------------|--------------------------|-------------------------------------------|---------------|
| Come<br>Home    | IPS<br>Interface Access | Interface Access Control Note: Apply ACL to interface Reflection ACL, Brilleoine ACL, alterna IP | nactivity to the filterined based on under Jaser cascion inform | GigabitEthernet 0/2.7                                                                                           | 7 IP Addr<br>Submask     | ress192.168.7.1<br>k: 255.255.255.0       | Edit Delete   |
| Common          | ARP                     | network but to deny IP traffic for session                                                       | as originating from outside your network.                       | GigabitEthernet 0/2.6                                                                                           | 6 IP Addr<br>Submask     | resa192.168.6.1<br>k: 255.255.255.0       | - Edit Delete |
| ₩<br>Flow       | ACL                     | +Add XDelete Selected                                                                            | = Add                                                           |                                                                                                    | ×                        | Action                                    | 1             |
| 53<br>Behavior  | Max Sessions            |                                                                                                  | ACL: 106                                                        | 1                                                                                                    |                          |                                           |               |
| (?)<br>Cache    |                         | Show No.: 10 - Total Count: 0                                                                    | Interface: Gi0/2.7                                              | -                                                                                                    |                          | d f Pre Ned 7 Last M 1 GO                 | r             |
| • ①<br>Security |                         |                                                                                                  | Reflexive ACL:  Enable                                          | The second second second second second second second second second second second second second second second se |                          |                                           |               |
| User            |                         |                                                                                                  |                                                                 | Sa                                                                                                    | Cancel                   |                                           |               |
| Network         |                         |                                                                                                  |                                                                 |                                                                                                    |                          |                                           |               |
| (Ç<br>WLAN      |                         |                                                                                                  |                                                                 |                                                                                                    |                          |                                           |               |
| ()<br>Advanced  |                         |                                                                                                  |                                                                 |                                                                                                    |                          |                                           |               |
|                 |                         | Model: EG2100-P Web Version: 2020.08                                                             | 17:15 Details @2000-20                                          | 22 Ruijie Networks Co., Ltd                                                                                     | Service Portal   Service | e Mail   Official Website   Online Servic | e [           |

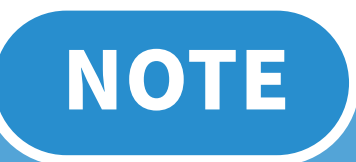

- 1) The ACL should be applied to the interface after it has been created. If it is not applied to the interface, it will not take effect.
- 2) Inbound means to detect the packets entering the

#### interface of the device.

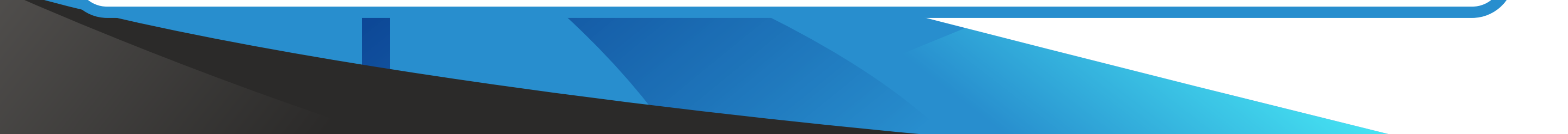

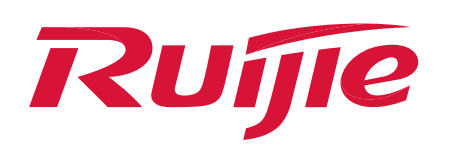

## V. Verification

Guest network users 192.168.7.2 cannot access the internal network users 192.168.6.2.

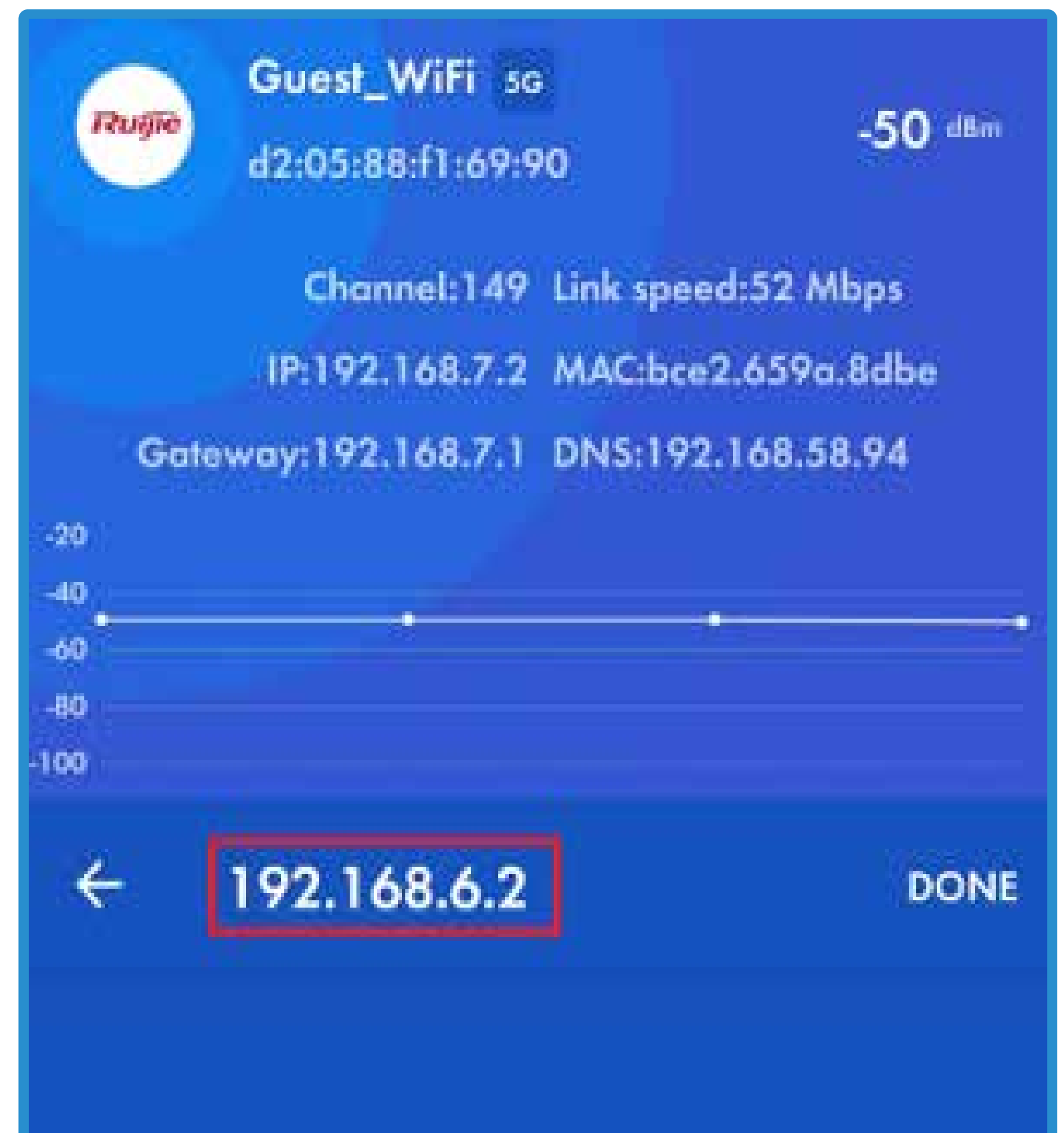

| Honor View |    |                  |                   |
|------------|----|------------------|-------------------|
|            | Pa | use              |                   |
| 8          | 0  | 100.00%          | 0 ms              |
| 1.11       |    | A REAL PROPERTY. | 2.7 <u>2</u> 0005 |

Official Website ≫ https://www.ruijienetworks.com
 Community ≫ https://community.ruijienetworks.com
 Facebook ≫ https://www.facebook.com/ruijietac

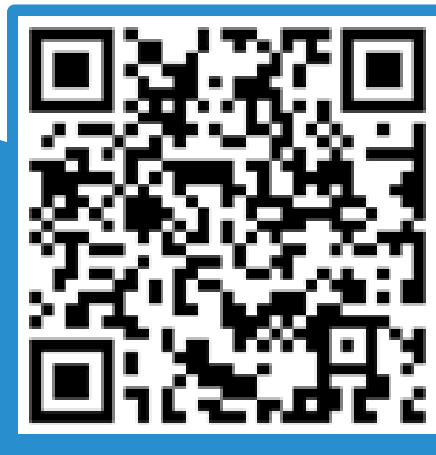

Official Website

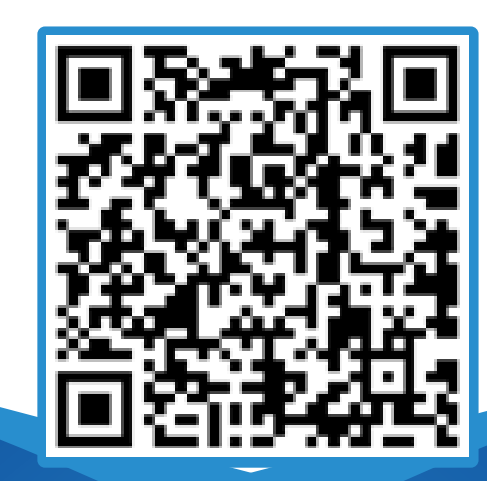

Community

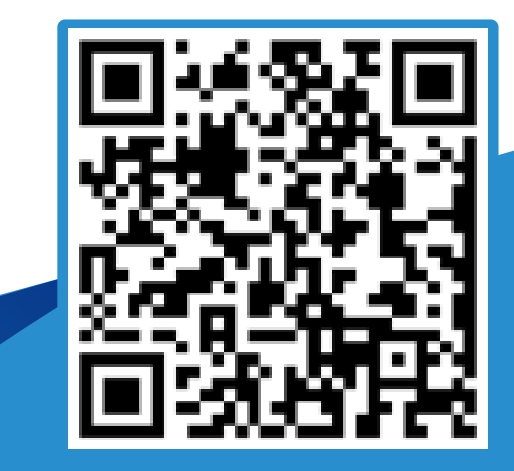

Facebook

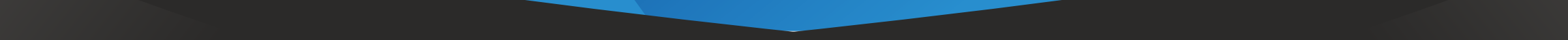